# FACULTY ACTIVITY REPORTING

eFAR (electronic Faculty Activity Report) AND Annual Self-Assessment Statement

Faculty use the eFAR (electronic Faculty Activity Report) tool in Banner Web to complete their Faculty Activity Report. The electronic reporting tool was developed through close cooperation among the Faculty Affairs Committee, Information Systems, and the Provost Office.

#### Accessing eFAR

- Login to Banner Self-Service
- Select "Faculty Services"
- Select "Electronic Faculty Activity Reporting"
- When you enter the system, you'll see brief instructions about how to complete your eFAR and a link to a tutorial video.
- There is no need to print the eFAR; your chair and dean will have access to their unit's eFAR automatically through Administrative Reporting.

#### Reporting Activity in eFAR

- View the "<u>eFAR Table of Contents</u>" to see all available sections and categories.
- Input Student-Faculty Research in "Scholarship Area: Create Scholarly and Artistic Publications in Written or Recorded Form or Research."
- All information for the current academic year must be submitted by June 1. The current academic year will close and the new academic year will open on the first business day following June 1. You will not be able to make changes to the academic year after it has closed.
- Faculty are also responsible for submitting a self-assessment essay to their department chair/associate dean by June 1. See additional information under "Annual Self-Assessment Statement" below.

### "Roll" Information from the Previous Academic Year

For those that used eFAR last year, the system allows you to "roll" activities reported in the previous academic year into the current academic year. You must "roll" information for the prior academic year <u>before</u> June 1. In order to utilize the "roll" feature, you must do so by May 31.

To use the "Roll" option:

- Scroll to the bottom of the screen and click on "Select Academic Year."
- Select a previous academic year in which you would like to roll over your activities and submit.
- Select a section (e.g., Scholarship Area Professional Scholarly and Artistic Presentation) in which you entered information for the selected academic year.

- Select a "Roll" option to copy all elements that do not already match other elements to currently open academic year.
- All entries will be rolled over into the current academic year. You will be able to delete individual entries once they are rolled over.

| <form></form>                                                                                                    | 🔿 🍟 https://banweb.plu.edu/pls/pap/bzlkefar.P_MainMenu                                                                                                    | , 이 ㅜ 읍 Ć 🏪 eFAR Main Menu                                                                                                    | ×                                                                                                    |                                                                                                    | • = □ <b>• × •</b>                               |
|----------------------------------------------------------------------------------------------------|----------------------------------------------------------------------------------------------------|----------------------------------------------------------------------------------------------------|----------------------------------------------------------------------------------------------------|----------------------------------------------------------------------------------------------------|--------------------------------------------------|
| <form></form>                                                                                                    | Edit View Favorites Tools Help                                                                                                    |                                                                                                    |                                                                                                    | NULL (France Marcon                                                                                                    |                                                  |
| <form></form>                                                                                                    | accinete the second second sec                             | ta on your accivices (e.g. creations, i                                                                                                    | Hepage 2 His Login is FLU Homepage 2 Hymensives 2<br>Humos of courses, committee on which yo                                  | a server, etc.). For can add more actains about any or me                                                                                | bair -                                           |
| <form></form>                                                                                                    | formetter shout our DUI offliction and earlier should                                                                                                    | Id ha and accordented in the fields half                                                                                                    | White the set assessment template. On                                                                                         | le la submit the document to your department o                                                                                           |                                                  |
| <form></form>                                                                                                    | anges.                                                                                                    | a be pre-populated in the fields beid                                                                                                    | ow. If any of the pre-populated information                                                                                   | i is incorrect, click here to notify the Registrar about nece                                                                            | ssary                                            |
| <form></form>                                                                                                    | ADEMIC YEAR: 2016-2017 (open)                                                                                                    |                                                                                                    |                                                                                                    |                                                                                                    |                                                  |
| <form></form>                                                                                                    | AMC-                                                                                                    |                                                                                                    |                                                                                                    |                                                                                                    |                                                  |
| <form></form>                                                                                                    | ME:<br>JLLEGE: (blank)<br>SPARTMENT/SCHOOL; (blank)                                                                                                    |                                                                                                    |                                                                                                    |                                                                                                    |                                                  |
| <form></form>                                                                                                    | GANIZATION TITLE: Office of the Provost<br>ADEMIC TITLE:                                                                                                    |                                                                                                    |                                                                                                    |                                                                                                    |                                                  |
| <form></form>                                                                                                    | STRUCTIONS: Please click the + signs below to expand sections.<br>J records in every sub-section. Please document your activities in t                                                                                                    | Click on the appropriate sub-section and the<br>eaching, advising, scholarship, and service fo                                                                | n "create record" to add material to your eFAR. You<br>or the selected academic year. Use the Return to eFr                   | may add as many records as you wish in each category, but you do not<br>AR Menu link in the bottom left corner to return to this screen. | have to                                          |
|                                                                                                    | ide Instructions                                                                                                    |                                                                                                    |                                                                                                    |                                                                                                    |                                                  |
| <form></form>                                                                                                    | eaching Area (2 records)                                                                                                    |                                                                                                    |                                                                                                    |                                                                                                    |                                                  |
| <form>and production of the first production of the first p</form>                                                                                                    | Faculty instructional and non-instructional workload to approximate a second second se                             | ear in this section in the next version of                                                                                                    | eFAR (2 records)                                                                                                    |                                                                                                    | _                                                |
| heigh gen generalising heigh (en generalising heigh generalising heigh                                                                                                    | Other Teaching Activities (0 records)                                                                                                    |                                                                                                    |                                                                                                    |                                                                                                    | _                                                |
| backed and reach procession in the second of the second of                                                                                                    | dvising Area (0 records)                                                                                                    |                                                                                                    |                                                                                                    |                                                                                                    |                                                  |
|                                                                                                    | cholarship Area (0 records)<br>ervice Area (0 records)                                                                                                    |                                                                                                    |                                                                                                    |                                                                                                    |                                                  |
| <form>mining imparting imparting impar</form>                                                                                                    | wards Area (0 records)                                                                                                    |                                                                                                    |                                                                                                    |                                                                                                    |                                                  |
| <complex-block>Are Printed 205 2017 0174 Are Printed 205 2017 0174 Are Printed 205 2017 0174</complex-block>                                                                                                    | pand All Collapse All                                                                                                    |                                                                                                    |                                                                                                    |                                                                                                    |                                                  |
| <form>A register of the set of the set of the</form>                                                                                                    | View Printable 2016-2017 eFAR                                                                                                    |                                                                                                    |                                                                                                    |                                                                                                    |                                                  |
| <form>representation of the specific the specific the speci</form>                                                                                                    |                                                                                                    |                                                                                                    |                                                                                                    |                                                                                                    |                                                  |
| <form>Is the properties of the set of the set</form>                                                                                                    | ase provide feedback on this page by clicking on one of the                                                                                                    | two links below:                                                                                                    | /                                                                                                    |                                                                                                    |                                                  |
| <form>A set of a set of a set of</form>                                                                                                    | Like: This page is understandable and clear. 🌘 Dislike: This page is                                                                                                    | confusing to me.                                                                                                    |                                                                                                    |                                                                                                    | _                                                |
| <image/> ACK 2013                                                                                                    | 2<br>V                                                                                                    |                                                                                                    |                                                                                                    |                                                                                                    |                                                  |
| <image/>                                                                                                    |                                                                                                    | ¥                                                                                                    |                                                                                                    |                                                                                                    |                                                  |
| <form></form>                                                                                                    |                                                                                                    |                                                                                                    |                                                                                                    |                                                                                                    | _                                                |
|                                                                                                    |                                                                                                    | Select Academic Year   Uptate User                                                                                                    | Preferences   Maintain Academic Years   Group                                                                                 | Rules ]                                                                                                    |                                                  |
|                                                                                                    | EASE: 8.8.1A                                                                                                    |                                                                                                    |                                                                                                    | Powered by                                                                                                    | C UNIT                                           |
|                                                                                                    |                                                                                                    |                                                                                                    |                                                                                                    | Information Systems                                                                                                    | × ×                                              |
| Provide and placed public public                                                                                                    |                                                                                                    |                                                                                                    |                                                                                                    |                                                                                                    | 1458%                                            |
|                                                                                                    |                                                                                                    | 0-84 8 444 44                                                                                                    |                                                                                                    |                                                                                                    |                                                  |
|                                                                                                    | Edit View Favorites Tools Help                                                                                                    | Scholarship Are                                                                                                    | Ea: Professio ×                                                                                                    |                                                                                                    |                                                  |
|                                                                                                    | 1 Compose Mail - henderla M office move - henderla@p M Work                                                                                                    | : - henderla@plu.edu 🔁 Suggested Sites 🔻 📱                                                                                                    | 🛛 Banner Homepage 🧃 HR Login 🚾 PLU Homepage                                                                                   | Ø PaymentNet Ø Web Slice Gallery ▼                                                                                                    |                                                  |
|                                                                                                    | PLU PACIFIC                                                                                                    |                                                                                                    |                                                                                                    |                                                                                                    |                                                  |
|                                                                                                    | 125 JUTHERA                                                                                                    | AN                                                                                                    |                                                                                                    | BANNER SELF-SERVIC                                                                                                    | E                                                |
| Intermettion Namedal Ald Services Namedal Services Administrative Services   Stree MP   HE.P.   EXT Intermettion Services Administrative Services Administrative Service                                                                                                    | YEARS   UNIVERS                                                                                                    | 511 Y                                                                                                    |                                                                                                    |                                                                                                    |                                                  |
| Intermine The page to understandable and dear. Or procession of the two links below: Intermine the farm Menu Appendix Market A Menu Appendix Market A Menu Appendix Market A Menu Appendix Market A Menu Appendix Market A Menu Appendix Market A Menu Appendix Market A Menu                                                                                                    | rsonal Information / Financial Aid Services / Student Ser                                                                                                    | vices Faculty Services Financial Ser                                                                                                    | vices Employee Services Administrative S                                                                                      | iervices                                                                                                    |                                                  |
| ADEMIC YEAR: 2014-2015 (closed)<br>toldraship Area - Professional Scholarly and Artistic Presentation Activity<br>t<br>ck a roll option to copy all elements that do not already match other elements to currently open academic year.<br>all 2 Benents to Current Academic Year and Review<br>t/View<br>ck hypelink the Delete option in the Action column.<br>ter presentation Type<br>Web page review<br>Provost Office webpage<br>TEST<br>Web page review<br>Provost Office webpage<br>TEST<br>TEST<br>TEST | holarship Area: Professional Schola                                                                                                    | arly and Artistic Presenta                                                                                                    | tions                                                                                                    | SITE MAP   HELP   EXIT                                                                                                    |                                                  |
| Nolarship Area - Professional Scholarfy and Artistic Presentation Activity  k k c ar cull option to copy all elements that do not already match other elements to currently open academic year. all 2 Bemets to Current Academic Year and Review  KView  KView  KView  Provide for the Delete option in the Action column.  Image: Presentation a National Meeting  Fund Presentation a National Meeting  Fund Presentation a National Meeting  Fund Presentation a National Meeting  Fund Presentation a National Meeting  Fund Presentation a National Meeting  Action  Action  Acti                                                                                                    |                                                                                                    | ny ana x abao r oborta                                                                                                    |                                                                                                    |                                                                                                    |                                                  |
| ck ar oll option to copy all elements that do not already match other elements to currently open academic year. all 2Ements to Current Academic Year and Review  V/Iew  K hyperlink on activity to Edit/View selected record. To change the order of the list, update the order column to desired sequence, and click the Reorder button to save your changes. To delete a cord, click the Delete option in the Action column.  If the  Presentation Type  Web page review Formal Presentation at National Meeting  If the NACUBO  Event Title  User  View  See provide feedback on this page by clicking on one of the two links below:  Light: The page is understandable and clear.  Composite Contract Contract Contract on the two links below:  Light: The page is understandable and clear.  Composite Contract Contract Contract on the two links below:  Light: The page is understandable and clear.  Composite Contract Contract Contract Contract Contract on the two links below:  Light: The page is understandable and clear.  Composite Contract Contract Cont                                                                                                    | ADEMIC YEAR: 2014-2015 (closed)                                                                                                    |                                                                                                    |                                                                                                    |                                                                                                    |                                                  |
| all 2 Elements to Current Addemic Year: and Review          why page review       Presentation Type       File       Event Title       Action <ul> <li>NACUBO</li> <li>NACUBO</li> <li>Test</li> <li>Budgeting and Planning Forum</li> <li>We page low understandable and dear.</li> <li>Control Tables</li> <li>Control Tables</li> <li>Control</li></ul>                                                                                                    | CADEMIC YEAR: 2014-2015 (closed)<br>holarship Area - Professional Scholarly and Artis                                                                                                    | tic Presentation Activity                                                                                                    |                                                                                                    |                                                                                                    |                                                  |
| tyview tyview ty                                                                                                    | ADEMIC YEAR: 2014-2015 (closed)<br>nolarship Area - Professional Scholarly and Artis<br>II<br>ck a roll option to copy all elements that do not                                                                                                    | tic Presentation Activity<br>already match other elements to                                                                                                  | o currently open academic year.                                                                                               |                                                                                                    |                                                  |
| Lyties         Title         Event Title         Action           ter         Presentation Type         Title         Event Title         Action           Web page review         Provost Office webpage         TEST         View           See provide feedback on this page by clicking on one of the two links below:         Jule: This page is understandable and clear.         © Diffee: This page is confusing to me.         Provend If the page is understandable and clear.         Provend If the page is confusing to me.                                                                                                    | ADEMIC YEAR: 2014-2015 (closed)<br>Iolarship Area - Professional Scholarly and Artis<br>I<br>(ck a roll option to copy all elements that do not<br>all 2 Bements to Current Academic Year                                                                                                    | tic Presentation Activity<br>already match other elements to                                                                                                  | o currently open academic year.                                                                                               |                                                                                                    |                                                  |
| ker type link on activity to curvive selected record. Io change the order of the list, update the order column to desired sequence, and click the Reorder button to save your changes. To delete order of the list, update the order column to desired sequence, and click the Reorder button to save your changes. To delete order column to desired sequence, and click the Reorder button to save your changes. To delete order column to desired sequence, and click the Reorder button to save your changes. To delete order column to desired sequence, and click the Reorder button to save your changes. To delete order column to desired sequence, and click the Reorder button to save your changes. To delete order column to desired sequence, and click the Reorder button to save your changes. To delete order column to desired sequence, and click the Reorder button to save your changes. To delete order column to desired sequence, and click the Reorder button to save your changes. To delete order column to desired sequence, and click the Reorder button to save your changes. To delete order column to desired sequence, and click the Reorder button to save your changes. To delete order column to desired sequence, and click the Reorder button to save your changes. To delete order column to desired sequence, and click the Reorder button to save your changes. The sequence of the two links below:  Like: This page is understandable and dear. Order column to desired sequence or desired sequence or desired sequence or desired sequence or desired sequence or desired sequence or desired sequence or desired sequence or desired sequence, and click the Reorder button to save your changes. The sequence of the two links below:  Like: This page is understandable and dear. Order column to desired sequence or desired sequence or desired sequence or desired sequence or desired sequence or desired sequence or desired sequence or desired sequence or desired sequence or desired sequence or desired sequence or desired sequence or desired sequence or desired                                                                                                    | ADEMIC YEAR: 2014-2015 (closed)<br>Iolarship Area - Professional Scholarly and Artis<br>I ck a roll option to copy all elements that do not<br>all 2 Bements to Current Academic Year and Review<br>all 2 Bements to Current Academic Year and Review                                                                                                    | tic Presentation Activity<br>already match other elements to                                                                                                  | o currently open academic year.                                                                                               |                                                                                                    |                                                  |
| International Processitation and National Meeting     Tile<br>Provide Stage review<br>Provide Stage review<br>NACUBO     Event Tile<br>TEST<br>Budgeting and Planning Forum     Action<br>View<br>View       same provide feedback on this page by clicking on one of the two links below:<br>Like: This page is understandable and clear.<br>Int to eFAR Menu     Same Provide feedback on this page by clicking on one of the two links below:<br>Provide the same provide feedback on this page is confusing to me.     Provide feedback on this page is understandable and clear.<br>Provide the same provide feedback on this page is confusing to me.     Provide feedback on this page is understandable and clear.<br>Provide the same provide feedback on this page is confusing to me.     Provide feedback on this page is confusing to me.     Provide feedback on this page is confusing to me.                                                                                                    | ADEMIC YEAR: 2014-2015 (closed)<br>cloarship Area - Professional Scholarly and Artis<br>I<br>L L L L L L L L L L L L L L L L L L L                                                                                                     | tic Presentation Activity<br>already match other elements to                                                                                                  | o currently open academic year.                                                                                               |                                                                                                    |                                                  |
| Web page review     Provost office webpage     TEST     View       NACUBO     Budgeting and Planning Forum     View                                                                                                    | ADEMIC YEAR: 2014-2015 (closed)<br>Nolarship Area - Professional Scholarly and Artis<br>I<br>C C a roll option to copy all elements that do not<br>all 2 Bements to Current Academic Year<br>all 2 Bements to Current Academic Year and Review<br>I/View<br>Ck hyperlink on activity to Edit/View selected re<br>cord, click the Delete option in the Action colum                                                                                                    | tic Presentation Activity<br>already match other elements to<br>cord. To change the order of the<br>n.                                                        | o currently open academic year.<br>I list, update the order column to desir                                                   | red sequence, and click the Reorder button to save y                                                                                     | 'our changes. To delete                          |
| ase provide feedback on this page by clicking on one of the two links below:<br>Like: This page is understandable and clear. Or Disflee: This page is confusing to me.<br>urn to eFAR Menu<br>AGE: 8.8.1A Revenued by<br>Information Systems of                                                                                                    | ADEMIC YEAR: 2014-2015 (closed)<br>Iolarship Area - Professional Scholarly and Artis<br>I cka roll option to copy all elements that do not<br>all 2 Bements to Current Academic Year<br>all 2 Bements to Current Academic Year and Review<br>I/View<br>ck hyperlink on activity to Edit/View selected re<br>rord, click the Delete option in the Action colum<br>Ier Presentation Type                                                                                                    | tic Presentation Activity<br>already match other elements to<br>cord. To change the order of the<br>n.                                                        | o currently open academic year.<br>list, update the order column to desir<br>Title                                            | red sequence, and click the Reorder button to save y                                                                                     | rour changes. To delete<br>Actia                 |
| ase provide feedback on this page by clicking on one of the two links below:<br>ulte: This page is understandable and clear. O Colline: This page is confusing to me.<br>urm to eFAR Menu<br>ASE: 8.8.1A Reverse Ity<br>Information Systems (                                                                                                    | ADEMIC YEAR: 2014-2015 (closed)<br>Iolarship Area - Professional Scholarly and Artis<br>I ck a roll option to copy all elements that do not<br>all 2 Bements to Current Academic Year<br>all 2 Bements to Current Academic Year<br>all 2 Bements to Current Academic Year<br>all 2 Bements to Current Academic Year<br>A Chyperlink on activity to Edit/View selected re<br>rord, click the Delete option in the Action colum<br>Ier Presentation Type<br>Web page review<br>Formal Presentation at National Meeting                                                                                                    | tic Presentation Activity<br>already match other elements to<br>cord. To change the order of the<br>n.                                                        | o currently open academic year.<br>Ilst, update the order column to desin<br><b>Title</b><br>Provost Office webpage<br>NACUBO | red sequence, and click the Reorder button to save y Event Title TEST Budgeting and Planning Forum                                       | vour changes. To delete<br>Actio<br>View<br>View |
| ulte: This page is understandable and clear. 😵 Dilike: This page is confusing to me.                                                                                                    | ADEMIC YEAR: 2014-2015 (closed)<br>nolarship Area - Professional Scholarly and Artis<br>II<br>(ck a roll option to copy all elements that do not<br>full 2 Elements to Current Academic Year<br>III 2 Elements to Current Academic Year and Review<br>IV/View<br>(ck hyperlink on activity to Edit/View selected re<br>cord, click the Delete option in the Action colum<br>der Presentation Type<br>Web page review<br>Formal Presentation at National Meeting                                                                                                    | tic Presentation Activity<br>already match other elements to<br>cord. To change the order of the<br>n.                                                        | o currently open academic year.<br>list, update the order column to desin<br><b>Title</b><br>Provost Office webpage<br>NACUBO | red sequence, and click the Reorder button to save y<br>Event Title<br>TEST<br>Budgeting and Planning Forum                              | vour changes. To delete<br>Actio<br>View<br>View |
| urn to eFAR Menu<br>IASE: 8.8.1A Revend by Information Systems of Information Systems of Infor                                                                                                    | ADEMIC YEAR: 2014-2015 (closed)<br>holarship Area - Professional Scholarly and Artis<br>ck a roll option to copy all elements that do not<br>all 2 Elements to Current Academic Year<br>all 2 Elements to Current Academic Year<br>ck hyperlink on activity to Edit/View selected re<br>ford, click the Delete option in the Action colum<br>ler<br>Presentation Type<br>Web page review<br>Formal Presentation at National Meeting<br>asse provide feedback on this page by clicking on one                                                                                                    | tic Presentation Activity<br>already match other elements t<br>cord. To change the order of the<br>n.<br>of the two links below:                              | o currently open academic year.<br>Ilst, update the order column to desir<br><b>Title</b><br>Provost Office webpage<br>NACUBO | red sequence, and click the Reorder button to save y<br>Event Title<br>TEST<br>Budgeting and Planning Forum                              | vour changes. To delete<br>Actio<br>View<br>View |
| ASE: 8.8.1A Reversed by Information Systems                                                                                                    | ADEMICY VEAR: 2014-2015 (closed)<br>colarship Area - Professional Scholarly and Artis<br>L k a roll option to copy all elements that do not<br>all 2 Elements to Current Academic Year and Review<br>all 2 Elements to Current Academic Year and Review<br>all 2 Elements to Current Academic Year and Review<br>t/View<br>K hyperlink on activity to Edit/View selected re<br>ord, click the Delete option in the Action colum<br>ler<br>Presentation Type<br>Web page review<br>Formal Presentation at National Meeting<br>asse provide feedback on this page by clicking on one<br>Like: This page is understandable and clear. Contents The Content of the Content of the Content of | tic Presentation Activity<br>already match other elements to<br>cord. To change the order of the<br>n.<br>of the two links below:<br>page is confuding to me. | o currently open academic year.<br>list, update the order column to desir<br><b>Title</b><br>Provost Office webpage<br>NACUBO | red sequence, and click the Reorder button to save y<br>Event Title<br>TEST<br>Budgeting and Planning Forum                              | rour changes. To delete<br>Actia<br>View<br>View |
| Powersd by Information Systems                                                                                                    | ADEMIC YEAR: 2014-2015 (closed)<br>holarship Area - Professional Scholarly and Artis<br>in<br>ck a roll option to copy all elements that do not<br>dil 2 Bements to Current Academic Year<br>dil 2 Bements to Current Academic Year<br>de hyperlink on activity to Edit/View selected re<br>cord, click the Delete option in the Action colum<br>if <b>Presentation Type</b><br>Web page review<br>Formal Presentation at National Meeting<br>ase provide feedback on this page by clicking on one<br>uler: This page is understandable and clear. Optimilie: This<br>urn to eFAR Menu                                                                                                    | tic Presentation Activity<br>already match other elements to<br>cord. To change the order of the<br>n.<br>of the two links below:                             | o currently open academic year.<br>Ilst, update the order column to desil<br><b>Title</b><br>Provost Office webpage<br>NACUBO | red sequence, and click the Reorder button to save y<br>Event Title<br>TEST<br>Budgeting and Planning Forum                              | rour changes. To delete<br>Actia<br>View<br>View |
| Information Systems                                                                                                    | ADEMICY VEAR: 2014-2015 (closed)<br>holarship Area - Professional Scholarly and Artis<br>in<br>ck a roll option to copy all elements that do not<br>dil 2 elements to Current Academic Year<br>dil 2 elements to Current Academic Year<br>dil 2 elements to Current Academic Year<br>key bage review<br>Formal Presentation Type<br>Web page review<br>Formal Presentation at National Meeting<br>ase provide feedback on this page by clicking on one<br>1 the: This page is understandable and clear. One Delike: This<br>page is understandable and clear.                                                                                                    | tic Presentation Activity<br>already match other elements to<br>cord. To change the order of the<br>n.<br>of the two links below:                             | o currently open academic year.<br>list, update the order column to desin<br><b>Title</b><br>Provost Office webpage<br>NACUBO | red sequence, and click the Reorder button to save y<br><b>Event Title</b><br>TEST<br>Budgeting and Planning Forum                       | rour changes. To delete<br>View<br>View          |
|                                                                                                    | ADEMICY VEAR: 2014-2015 (closed)<br>holarship Area - Professional Scholarly and Artis<br>in<br>ck a roll option to copy all elements that do not<br>dil 2 Elements to Current Academic Year<br>cill 2 Elements to Current Academic Year<br>cill 2 Elements to Current Academic Year<br>ch Yview<br>Ck hyperlink on activity to Edit/View selected re<br>cord, click the Delete option in the Action colum<br>der<br>Presentation Type<br>Web page review<br>Formal Presentation at National Meeting<br>ase provide feedback on this page by clicking on one<br>Like: This page is understandable and clear. O Dielike: This<br>urn to eFAR Menu<br>EASE: 8.8.1A                                                                                                    | tic Presentation Activity<br>already match other elements t<br>cord. To change the order of the<br>n.<br>of the two links below:                              | o currently open academic year.<br>list, update the order column to desil<br><b>Title</b><br>Provost Office webpage<br>NACUBO | red sequence, and click the Reorder button to save y<br>Event Title<br>TEST<br>Budgeting and Planning Forum                              | rour changes. To delete<br>Actio<br>View<br>View |

## Annual Self-Assessment Statement

The Faculty Handbook (Section IV, Part IV, Sections 2 and 3) outlines expectations for faculty to report and reflect on their activities at the conclusion of each academic year. Both the electronic Faculty Activity Report (eFAR) and self-assessment statement are due annually on June 1.

The self-assessment statement should be submitted to your school dean/chair/associate dean (e.g., as a Word document) and copied to your college dean; it is your responsibility to retain a copy for your own files. (You will include these assessments in formal reviews). Please do not submit the document to the Provost's Office.

The Self-Assessment statement should:

- Address the three dimensions of faculty review as outlined in the Criteria for Tenure and Promotion at Pacific Lutheran University.
- Include an analysis of teaching evaluations from the current academic year that you have in your possession at this time.
- Review priorities that you set last year, and describe accomplishments or revisions related to those priorities. If this is your first year at PLU, consider and reflect upon any priorities you may have set as you began the academic year.
- Describe your priorities for the coming year.
- Faculty should also consult with their chair/associate dean to ascertain if there are particular elements of the assessment required by their unit.

The length of the assessment will vary from faculty member to faculty member and from year to year. Suggested maximum length is 5 pages, single spaced.

Contact the Office of the Provost (provost@plu.edu) with questions regarding eFAR. If you have questions regarding the type of activity that should be included in your eFAR or Self-Assessment Statement, please contact your chair/associate dean or college dean. Previewing the eFAR Table of Contents before you begin may help you determine the best section for each activity you will be reporting.

\*College Deans, School Deans, Associate Deans, and Department Chairs – instructions for accessing eFAR information from your respective units is available <u>here</u>. Please wait until June 2 to export any reports for your faculty/unit.